# ESTÁGIO NA PRÁTICA: DESCOMPLICA QUE VAII

# ESTÁGIO NA TELA: O GUIA QUE FALA A SUA LÍNGUA NÚCLEO DE PRÁTICA JURÍDICA

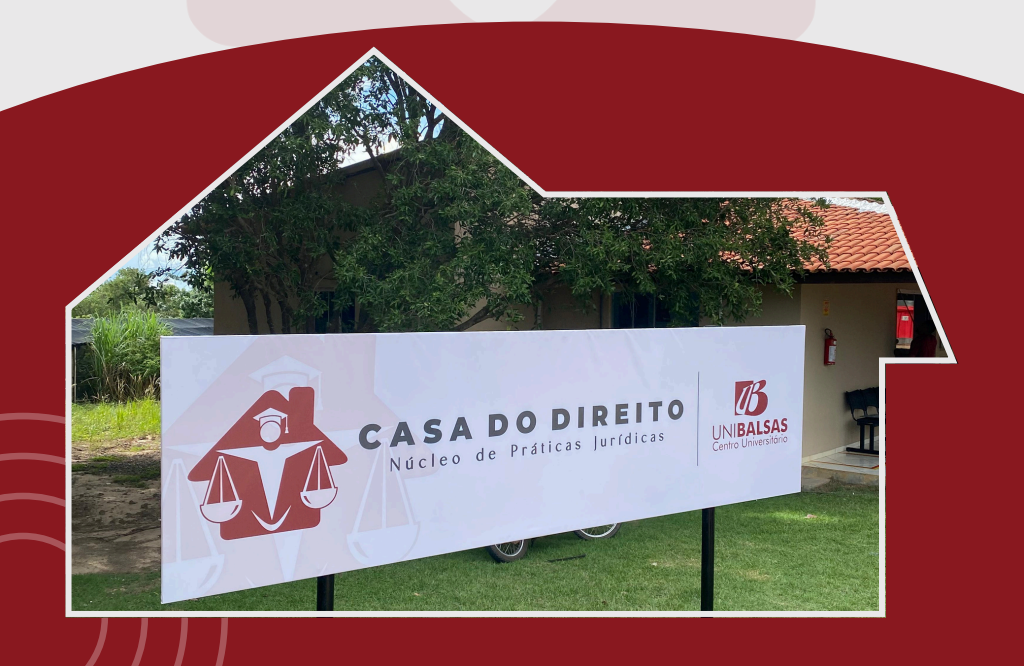

## ESTÁGIO COM AUTONOMIA, TECNOLOGIA E CLAREZA

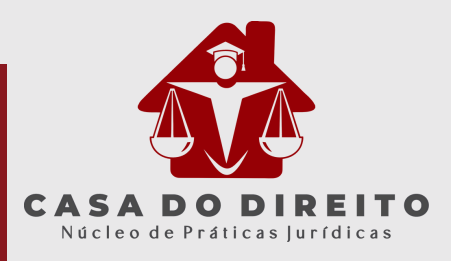

Queridos estagiários,

Se você está iniciando sua trajetória no estágio supervisionado ou já tem alguma experiência, mas ainda sente insegurança ao lidar com a plataforma, este guia é para você. Pensado para facilitar o seu caminho, ele reúne orientações claras e práticas, organizadas passo a passo.

Além disso, você encontrará exemplos visuais que serão incluídos ao longo do material, simulando o uso da plataforma. Esses exemplos ajudarão você a entender melhor cada etapa do processo, sem complicações.

Este é um material construído com o olhar de quem acompanha de perto a realidade dos estagiários e entende que, com o suporte certo, tudo pode ser mais simples. Acreditamos que o estágio é também o momento de aprender a se movimentar com autonomia, responsabilidade e clareza.

Informação de qualidade, tecnologia e apoio constante são aliados poderosos na formação de profissionais preparados e seguros. Vamos juntos transformar esse processo em algo leve, transparente e, acima de tudo, útil para a sua carreira.

Com carinho e admiração,

Simone Roder Supervisão do Núcleo de Prática Jurídica

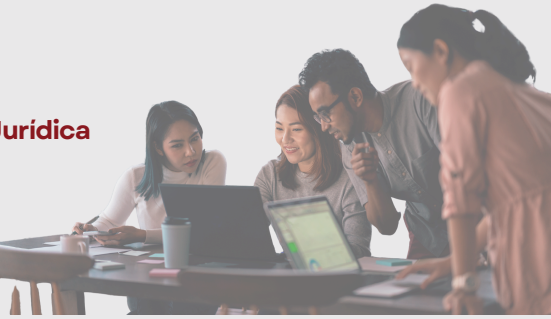

# SUMÁRIO

| ٠ | PREPARA A DOCUMENTAÇÃO                                          | 4   |
|---|-----------------------------------------------------------------|-----|
| • | ENTENDENDO OS STATUS DO ESTÁGIO                                 | 5   |
| • | CADASTRANDO O ESTÁGIO (PASSO A PASSO NA PLATAFORMA)             | 7   |
| • | E PARA OS ESTÁGIOS DA CASA DO DIREITO OU VAGAS DISPONIBILIZADAS | 8   |
|   | PELO NPJ?                                                       |     |
| • | LEI DO ESTÁGIO (RESUMÃO SEM JURIDIQUÊS)                         |     |
| • | CONEXÕES QUE IMPORTAM: AGENTE INTEGRADOR, OUTRAS DÚVIDAS E      | -12 |
|   | ASSINATURA DIGITAL.                                             |     |
| • | FECHANDO COM CHAVE DE OURO: FAÇA DO ESTÁGIO SUA VITRINE         | 13  |
|   | PROFISSIONAL                                                    |     |
| • | AGRADECIMENTO                                                   | 14  |

## PREPARA A Documentaçãoi

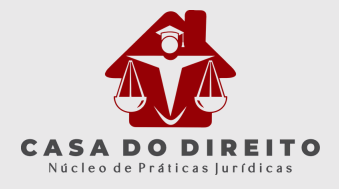

Antes de abrir a plataforma, deixe tudo pronto. Segue o checklist:

#### Dados da Empresa:

- Razão social, CNPJ, endereço completo
- Nome, e-mail e telefone do responsável legal
- Nome e formação do supervisor do estágio

#### Dados do Estágio:

- Carga horária diária e semanal (máx. 6h/dia e 30h/sem)
- Horário de entrada, saída e intervalo
- Plano de atividades (o que você vai fazer lá)
- Modalidade (presencial ou remoto)
- Valor da bolsa, do transporte e do seguro
- Nome do professor orientador (Simone Terezinha Roder Costa)

#### Agente Integrador (se houver):

- Nome e CNPJ
- Nome e contato do responsável

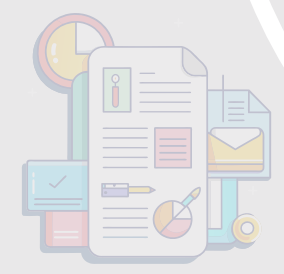

## ENTENDENDO OS STATUS DO ESTÁGIO

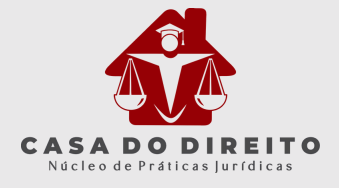

Você pode acompanhar seu estágio por meio de diferentes status na plataforma.

#### Veja abaixo o que significa cada um:

- Aguardando Liberação: aguardamos retorno da empresa para liberação do estágio.
- Em Análise: a supervisão do NPJ está revisando os dados.
- Aguardando Documento: falta algum documento obrigatório. Verifique e envie.
- Com Pendências: foram solicitados ajustes. Faça as correções.
- Em Andamento: tudo certo, o estágio está ativo.
- Aguardando Assinatura: algum dos envolvidos ainda não assinou.
- Estágio Finalizado: o período de estágio chegou ao fim.
- Estágio Expirado: o cadastro não foi concluído dentro do prazo.

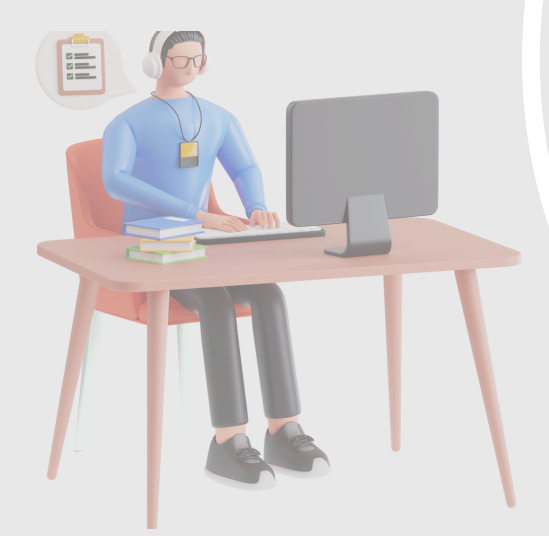

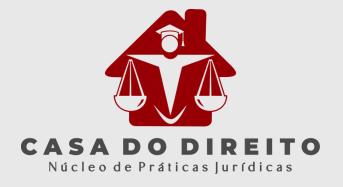

#### Vamos às etapas:

Acesse o portal do Aluno, clique no menu Acelerador de Carreira.

No menu "Gestão de Estágio", clique em "Cadastrar novo estágio" (veja a imagem abaixo).

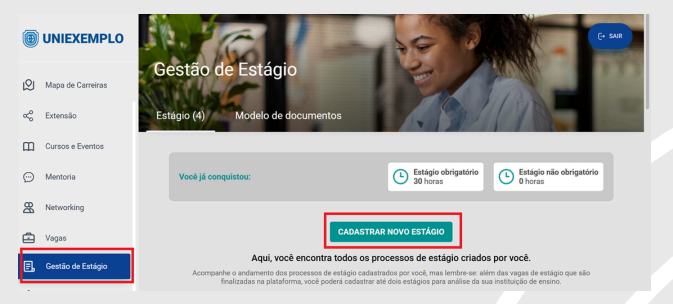

#### Selecione o tipo de estágio que deseja cadastrar na plataforma, sendo Obrigatório (curricular) ou Não obrigatório (extracurricular).

| 0          | UNIEXEMPLO        | Você já conquistou:                      |                                           | Estágio obrigatório<br>Letras Português: @ h | Estágio não obrigató<br>Letras Português: 24<br>Sas Português: 24 | lo<br>3 h<br>3 h |
|------------|-------------------|------------------------------------------|-------------------------------------------|----------------------------------------------|-------------------------------------------------------------------|------------------|
| Θ          | Meu Perfi         |                                          |                                           |                                              |                                                                   |                  |
| Q          | Mapa de Carreiras |                                          | Para começar, qual<br>gostaria de         | tipo de estágio você<br>cadastrar ?          |                                                                   |                  |
| æ          | Extensão          |                                          | Selecione o tipo de estagio p             | ara continuar com o cadastro.                |                                                                   |                  |
|            |                   | Acompanhe o andamento dos procossos de e | ~                                         |                                              | a piatalorria, você p                                             |                  |
| Ξ          | Cursos e Eventos  |                                          | 19                                        | 6                                            |                                                                   |                  |
| 0          |                   | Com pendências                           | Obrigatório                               | Não obrigatório                              |                                                                   |                  |
| 2          |                   |                                          | O estágio obrigatório<br>supervisionado é | O estágio não<br>obrigatório é opcional      |                                                                   |                  |
| <b>B</b> 8 | Networking        | Estágio Não Obrig                        | exigido para a<br>conclusão do curso.     | e deve ser<br>remunerado.                    |                                                                   |                  |
|            |                   | Pendente: Termo de con                   |                                           |                                              |                                                                   |                  |
|            |                   | U Praza de entrega: 22/05                |                                           |                                              |                                                                   |                  |
| 2.         | Gestão de Estágio |                                          |                                           |                                              | -                                                                 |                  |
| -          |                   | Há pendências a serom re                 |                                           |                                              | IES HISTÓRIO                                                      |                  |
| (0)        | Configurações     |                                          |                                           |                                              |                                                                   |                  |

Indique se o estágio foi intermediado por um agente integrador (não é a empresa contratante!). .**Se SIM:** Veja as instruções abaixo. **Se NÃO:** Pule para Etapa 1 deste tutorial.

| 0                   | 2                   | 3                  | 4     |  |
|---------------------|---------------------|--------------------|-------|--|
|                     |                     |                    |       |  |
| Dados do Ager       | nte Integrador      |                    |       |  |
| Busque pelo Nome ou | CNPJ                |                    |       |  |
| WORKALOVE           |                     |                    |       |  |
| AGENTE INTEGRAD     | OR - WORKALOVE - C  | NPJ: 44.031.280/00 | 91-70 |  |
| EMPRESA - WORKA     | LOVE - CNPJ: 10.306 | 608/0001-00        |       |  |
|                     |                     |                    |       |  |
|                     |                     |                    |       |  |
|                     |                     |                    |       |  |
|                     |                     |                    |       |  |
|                     |                     |                    |       |  |
|                     |                     |                    |       |  |
|                     |                     |                    |       |  |
|                     |                     |                    |       |  |
|                     |                     |                    |       |  |
|                     |                     |                    |       |  |
|                     |                     |                    |       |  |
|                     |                     |                    |       |  |
|                     |                     |                    |       |  |
|                     |                     |                    |       |  |

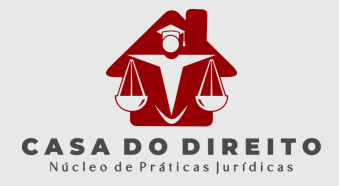

Caso não exista, será necessário contatar o NPJ - Casa do Direito para cadastrá-lo como mostra a imagem. Os dados solicitados são:

|                         |                                  |                                              |                                        |                   | Estágio obriga<br>Letras Portug<br>Letras Portug | ntório<br>sés: 0 h<br>sés: 0 h | Estágio não o<br>Letras Portu;<br>Letras Portu; | sbrigatório<br>jués: 243 h<br>jués: 243 h |  |
|-------------------------|----------------------------------|----------------------------------------------|----------------------------------------|-------------------|--------------------------------------------------|--------------------------------|-------------------------------------------------|-------------------------------------------|--|
| Meu Perfi               |                                  |                                              |                                        |                   |                                                  |                                | 0                                               |                                           |  |
| 😰 Mapa de Carreiras     |                                  | Dados de Regi                                | istro do Estág                         | pio               |                                                  |                                |                                                 |                                           |  |
| a <sub>b</sub> Extensão | Acompanho o andamento dos proces |                                              | 2                                      | 3                 | 4                                                | 5                              | · .                                             |                                           |  |
| Cursos e Eventos        |                                  | Dados do Agent<br>Informe qual é o a         | te Integrador<br>igente integrador     | responsável p     | rlo estágio.                                     |                                |                                                 |                                           |  |
| 💬 Mentoria              | Rascuthe                         | Busque pelo Nome o                           | ou CNPJ                                |                   |                                                  |                                | _                                               |                                           |  |
| Retworking              | Estágio Não                      | Nota: caso não enco<br>solicitar atualizaçõe | ntre o agente integ<br>s ou correções. | rador desejado, e | ntre em contato ci                               | om a instituição p             | e<br>m                                          |                                           |  |
| Vagas                   | Basenthe                         | ¢                                            |                                        |                   |                                                  |                                | <i>→</i>                                        |                                           |  |
| 📳, Gestão de Estágio    | A SUMO                           | -                                            | _                                      | _                 | _                                                | _                              | _                                               | R ESTÁGIO                                 |  |
| Configurações           |                                  |                                              |                                        |                   |                                                  |                                |                                                 |                                           |  |

Após essa etapa, siga para o cadastro da Empresa!

#### ETAPA 1: Dados da Empresa

CNPJ, Razão Social e Nome Fantasia

- Endereço completo da empresa e do local do estágio (caso seja diferente, como uma filial)
- Dados do Responsável Legal (caso não esteja cadastrado, será necessário incluir CPF, nome e e-mail)
- Supervisor do estágio (se for a mesma pessoa do responsável legal, marque a opção correspondente, como mostra a imagem abaixo):

|                      | Vooli jä onngu                   | Dados de Registro do Estágio                                              | 0        | brigatório<br>año: 243 h |
|----------------------|----------------------------------|---------------------------------------------------------------------------|----------|--------------------------|
| Mou Perfi            |                                  | 2 3                                                                       |          |                          |
| 19 Mapa de Carreiras |                                  | Dados da empresa<br>Selecione a empresa na qual vooi realizará o estágio. |          |                          |
| ≪o Extensão          | Acompanhe o andamento dos proces | Busque pelo nome, CNPJ ou CPF                                             |          |                          |
| Cursos e Eventos     |                                  | Digite palo menor 3 lettas Cadastror nova empresa                         | <u> </u> |                          |
| 💬 Mentoria           | Com per                          |                                                                           |          |                          |
| A Networking         | Estágio Não                      |                                                                           |          |                          |
| Vagas                | Pendente: Ter     Penzo de entre |                                                                           |          |                          |
| 🗐, Gestão de Estágio |                                  |                                                                           |          |                          |
| Configurações        | ты регознава а                   | 0                                                                         | •        | ISTÓRICO                 |

Após essa etapa, siga para o cadastro do estágio!

#### ETAPA 2: Cadastro do Estágio

O cadastro é dividido em 4 etapas, conforme mostrado na imagem abaixo:

#### Dados do Estágio

Dados Acadêmicos: Curso (sincronizado automaticamente com o sistema acadêmico) Dados Pessoais

Data de início e término

Carga horária diária e semanal (respeitando a Lei do Estágio)

Plano de atividades (documento detalhando as responsabilidades do estagiário)

Se houver outro estágio ativo, o sistema verificará a carga horária total para garantir o cumprimento da Lei.

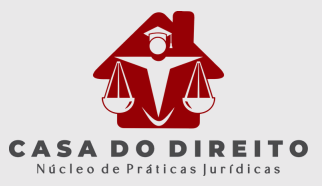

|                      | Você ji conqu                                             | Dados de Registro do Estágio                                                          | 0 3                                             | obrigatório<br>ugués: 248 h<br>ugués: 248 h |
|----------------------|-----------------------------------------------------------|---------------------------------------------------------------------------------------|-------------------------------------------------|---------------------------------------------|
| Mou Perfi            |                                                           |                                                                                       |                                                 |                                             |
| 10 Mapa de Carreiras |                                                           | NIS POISOAlegie                                                                       |                                                 |                                             |
| and Extensão         | Acompanite o andamenio dos proces                         | Dados do Estágio<br>Preencha as informações necessárias<br>Data de Início do estágio* | Jobre o estágio.<br>Data de término do estágio* | nas, vooli podenii cadastrar alle dois      |
| Cursos e Eventos     |                                                           | DDIMMIAAAA                                                                            | DDMMMAAAA                                       |                                             |
| 💬 Mentoria           | Com per                                                   | Carga horária diária*                                                                 | Carga horária semanal*                          |                                             |
| R Networking         | Estágio Não                                               | Cango                                                                                 |                                                 |                                             |
| Vagas                | <ul> <li>Pendente: Ter</li> <li>Prazo de entre</li> </ul> | Ex.: Estagiário(a)<br>Plano de atividades*                                            |                                                 |                                             |
| 🖳 Cestão de Estágio  | Hi penditories a                                          | Digite aqui                                                                           |                                                 |                                             |
| Configuraptes        |                                                           | G                                                                                     |                                                 | HISTOHOO<br>→                               |

#### ETAPA 03: Informações Adicionais

Aqui você deverá informar as informações que o NPJ solicitou. Portanto, caso esteja diferente do exemplo abaixo, não tem problema, ok?

#### Neste exemplo foi solicitado:

- 🗹 Dias e horários do estágio (com opção de replicar horários para os demais dias)
- Modalidade: Remoto ou presencial
- V Benefícios:

Valor da bolsa-auxílio

- Valor do auxílio-transporte
- Outros benefícios (ex.: auxílio home office, plano de saúde, etc.)
- Seguro obrigatório (valor, seguradora, número da apólice e vigência)
- Setor da empresa onde o estágio será realizado

O seguro obrigatório, previsto na Lei nº 11.788/2008, deve ser contratado pela empresa concedente ou pelo agente integrador e cobre o estagiário em caso de acidentes. Veja o exemplo de uma tela:

| Dad<br>Dias d | os do Estág<br>le Trabalho*  | <b>gio</b> (1/11 pree | nchidos) 🔨                    |        |                                                  |
|---------------|------------------------------|-----------------------|-------------------------------|--------|--------------------------------------------------|
| Seg           | junda <b>x</b> Terça         | x Quarta x            | Quinta 🗙 Sexta 🗙              |        | × ~                                              |
| Hora          | ário de trabalho<br>Entrada* | o<br>Início do inte   | rvalo Término do<br>intervalo | Saída* | Aplicar<br>mesmo<br>horário para<br>o dia abaixo |
| SEG           | 14:00                        | HH:MM                 | HH:MM                         | 17:00  |                                                  |
| TER           | HH:MM                        | HH:MM                 | HH:MM                         | HH:MM  | Ō                                                |

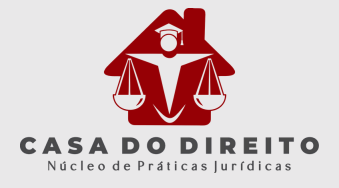

#### ETAPA 04: Envio do Cadastro

Você poderá gerar o Termo de Compromisso de estágio e enviar seu cadastro. Após o envio, seu estágio passará por uma análise da instituição de ensino e poderá ter um dos seguintes status:

🗹 Aprovado: Faça o upload do Termo de Compromisso de Estágio (TCE).

- X Reprovado: Você receberá um feedback e deverá corrigir as informações antes de reenviar.
- I Aguardando liberação: O agente integrador está contatando a empresa.

| 2                 | 2                              |                                                       |                                                                |
|-------------------|--------------------------------|-------------------------------------------------------|----------------------------------------------------------------|
|                   | 3                              | 4                                                     |                                                                |
|                   |                                |                                                       |                                                                |
| ompromisso do seu | ı estágio.                     |                                                       |                                                                |
| ente Faze         | r upload do TCE                |                                                       |                                                                |
|                   |                                | Enviar                                                | estágio                                                        |
|                   | ompromisso do seu<br>Inte Faze | ompromisso do seu estágio.<br>Hen Fazer upload do TCE | ompromisso do seu estágio,<br>me Pazer uplead do TCE<br>Enviar |

Menção

#### Envio de Documentos

O NPJ pode solicitar o envio de algum documento. Por exemplo, se a empresa que irá atuar possui um modelo de contrato específico, você poderá ser direcionado à baixá-lo na plataforma, assinar manualmente e enviar.

Caso haja alguma solicitação assim, note que existe um menu superior dentro do menu de estágios que você poderá acessar o repositório de modelos de documentos da sua instituição de ensino:

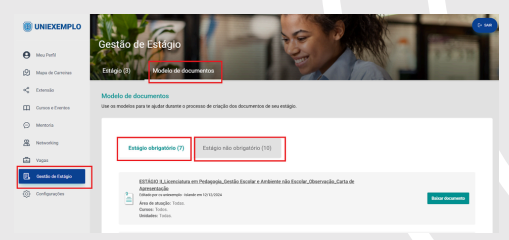

#### 🔍 Acompanhamento do Estágio

No menu "Gestão de Estágio", você pode acompanhar todas as etapas e receber notificações caso precise assinar ou corrigir algo.

Durante o estágio, você pode:

- 📌 Solicitar rescisão do contrato
- 📌 Pedir renovação do estágio
- 📌 Adicionar relatórios de atividades

## E PARA OS ESTÁGIOS DA CASA DO DIREITO OU VAGAS DISPONIBILIZADAS PELO NPJ?

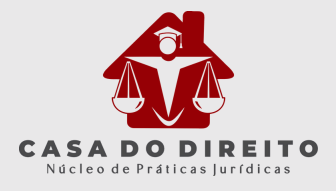

Se você pretende atuar na Casa do Direito ou nas vagas oferecidas pelo NPJ em órgãos conveniados, o processo também é feito pela plataforma, mas com um fluxo específico. Veja como funciona:

Como acessar:

- Acesse o Portal do Aluno e clique no menu "Acelerador de Carreira".
- Vá em "Feiras e Eventos" e selecione "Visualizar feiras e eventos publicados". Nessa aba aparece as vagas da Casa do Direito e demais disponibilizadas pelo NPJ.
- Clique em "Detalhes", verifique as informações da vaga (como turno, ano e disponibilidade) e só então confirme sua inscrição.

| 10 | S IN MALSAS   | Feiras e Eventos                                 |
|----|---------------|--------------------------------------------------|
| ₫  | Index Street  |                                                  |
| ÷  | inde triepe.  | Conversed deeps frand                            |
| <  | pereb         | o que voie deseja recer?                         |
| 99 | Cares .       | e                                                |
| ۵  | faine classes | Calation forms a                                 |
| 41 | NETUN         | Galacter Norse e revenue<br>para sus consultares |
| 0  | OW            | (physe)                                          |
| ۰  | Epress.       | Voultar bise e overte pólitados                  |
| Î  |               |                                                  |

Menção

| OCOLES SE<br>ESTADO-OXIA-DO ENGED -<br>SESINDA-FERA / VENERTAO | 00000 SI<br>ESTÁDEI CASA ECORETIO-<br>SECUREA FERA, VESPERTINO | CONTRACTOR<br>ESTREMO DISA DE ENERTO - TONÇA-<br>REMA I MADUTINO |
|----------------------------------------------------------------|----------------------------------------------------------------|------------------------------------------------------------------|
| Theory is a strate of the second                               | The column about an and the test                               | Theory is a series of the second                                 |
| The Presenced                                                  | 2 Promis                                                       | Presencial                                                       |
| 5 tratidates repittadas                                        | 👅 ETA edudarises inglettedos                                   | 🗶 172 enderne repittabe 🚥                                        |
|                                                                |                                                                |                                                                  |

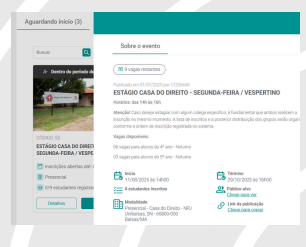

#### Antes de se inscrever, fique atento:

- Verifique se sua matrícula está efetivada no sistema. A reserva só será validada com a matrícula confirmada.
- Ao clicar na vaga, acesse o botão "Detalhes". Lá você confere a quantidade de vagas por turno e por ano. Isso evita erro na escolha do grupo.
- Não é permitido se inscrever em mais de um grupo ou horário. Se fizer isso, sua inscrição será cancelada automaticamente pelo sistema.
- Após confirmar sua inscrição, não será possível alterar o grupo. Então, revise tudo com calma.
- A participação nos plantões está condicionada à matrícula regular na unidade de Práticas Jurídicas (MA ou MB - 4º ou 5º ano).

#### Resumo esperto para não esquecer:

- ✓ Matrícula ativa? Pode seguir.
- ✓ Conferiu os detalhes? Só então clique em inscrever-se.

✓ Um grupo por vez. Um horário por vez. Sem trocas depois.

Use esse espaço para organizar seu estágio com responsabilidade. Aqui, organização é tudo para aproveitar as oportunidades com segurança e clareza.

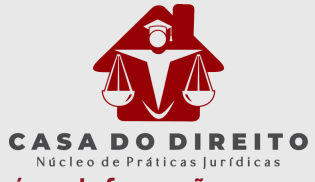

#### O estágio é supervisionado e deve estar ligado à sua área de formação.

#### Tipos:

- Obrigatório: está na grade curricular do seu curso e é essencial para a conclusão.
- Não Obrigatório: não faz parte da grade obrigatória, mas conta como experiência complementar. Geralmente é remunerado.

#### Limites de horas:

- Ensino Superior / Ensino Técnico / Ensino Médio: até 6 horas por dia e 30 horas por semana
- EJA (Educação de Jovens e Adultos) / Educação Especial: até 4 horas por dia e 20 horas por semana

#### Outros pontos importantes:

- A duração máxima do estágio é de 2 anos na mesma empresa, salvo no caso de pessoas com deficiência.
- Para estágios não obrigatórios, a empresa deve fornecer:
  - Bolsa-Auxílio (remuneração)
  - Auxílio-Transporte
  - Seguro contra Acidentes Pessoais
- Recesso de 30 dias, proporcional, se o estágio durar mais de 1 ano

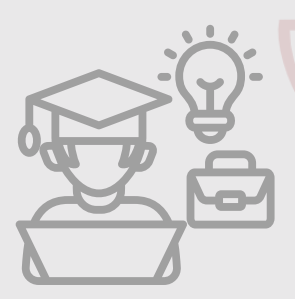

### CONEXÕES QUE IMPORTAM: AGENTE INTEGRADOR, OUTRAS DÚVIDAS E ASSINATURA DIGITAL.

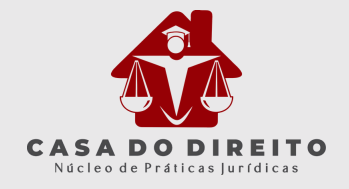

#### Agente Integrador: Amigo ou Vilão?

**Calma**, é aliado! Ele intermedeia o contato entre empresa, estudante e IES, cuidando da parte burocrática. **Ex: Workalove.** 

#### O que você ganha com isso:

- Mais vagas disponíveis
- Apoio jurídico e técnico
- Plataforma para acompanhar tudo

#### Dúvidas Frequentes (FAQ do Estagiário)

- Preciso cadastrar todo semestre? → Sim!
- O estágio foi recusado. E agora? → Veja o motivo e corrija.
- Não achei o nome do agente integrador → Fale com o NPJ.
- Meu e-mail estava errado → Atualize antes de reenviar!

#### Assinatura Digital: Detalhe que Faz Diferença

Se o e-mail estiver errado, você não assina o Termo de Compromisso de Estágio (TCE). Simples assim. Como corrigir:

1. Acesse o menu "Meu Perfil"

- 2. Vá em "Dados Pessoais"
- 3. Clique em "Editar" e atualize seu e-mail

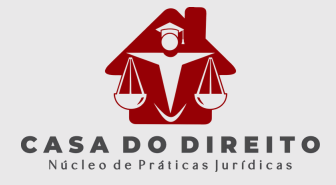

#### Estágio não é só mais uma etapa do curso.

É o espaço onde você começa a construir sua reputação, desenvolver sua autonomia e mostrar que sabe levar a prática a sério. Cada documento enviado, cada e-mail respondido e cada reunião marcada contam pontos na sua trajetória.

Mais do que cumprir horas, o estágio é um laboratório de decisões, atitudes e aprendizados. É onde você treina a responsabilidade, testa sua organização e aprende a resolver problemas reais.

Com este guia em mãos , você tem as ferramentas certas para encarar essa fase com confiança e leveza.

E se der dúvida, pare, leia de novo, pergunte pelos nossos canais oficiais. O importante é não caminhar sozinho. A equipe da Casa do Direito está aqui pra isso: **apoiar seu crescimento, sem complicar.** 

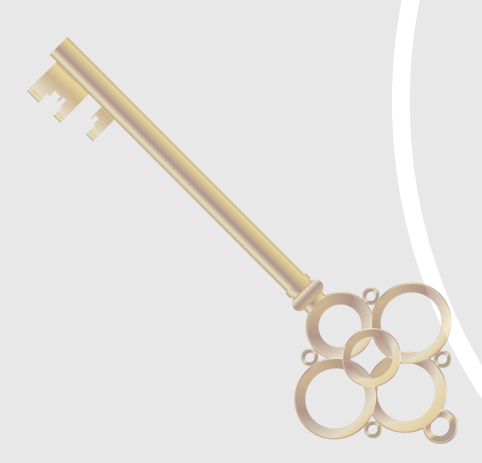

## AGRADECIMENTO

Mais do que um exercício acadêmico, a atuação no NPJ representa a primeira experiência prática na advocacia. A responsabilidade no cumprimento dessas diretrizes reflete diretamente na credibilidade do atendimento prestado e na formação de futuros profissionais comprometidos com a ética e a excelência jurídica.

A Casa do Direito é o espaço de aprendizado e inovação. Cada petição, cada protocolo e cada diligência representam um passo na construção de uma carreira sólida e eficiente. Assuma seu papel com compromisso e transforme cada atendimento em uma oportunidade de crescimento!

Agradecemos imensamente pela contribuição e compromisso de cada um!

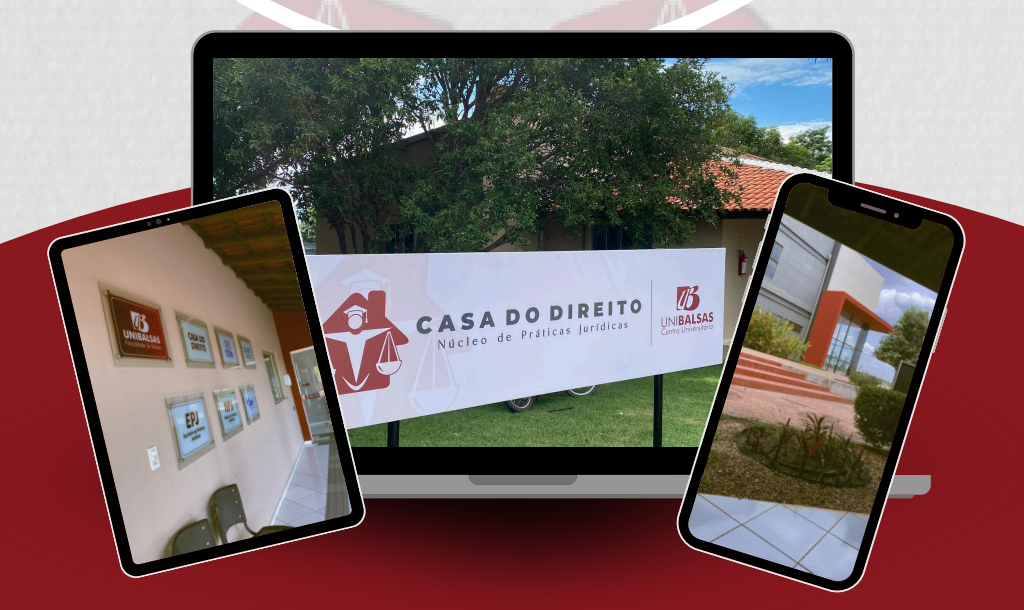

## Conte sempre conosco!

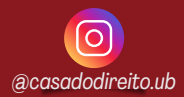